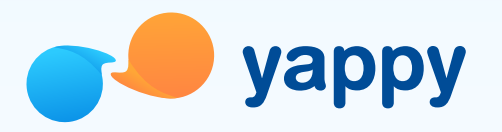

### Pasos para registar su negocio

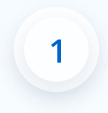

Para afiliar su negocio en Yappy, en el menú de **Administración** en su Banca en Línea y seleccione **Yappy**. Será redirigido al formulario de activación.

Solo los administradores con el **perfil autorizador** tendrán la opción de activar Yappy.

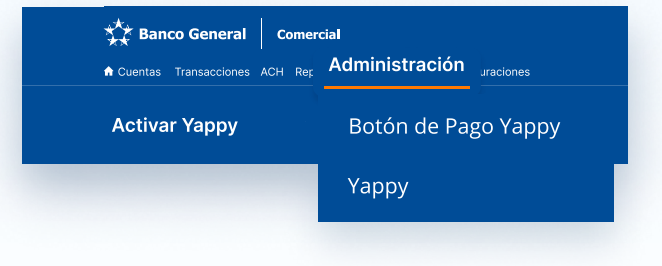

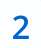

En el campo **Nombre**, le recomendamos poner el Nombre Comercial registrado en el Aviso de Operación de su empresa.

¿Cuál es su nombre comercial?

Este es el nombre que verán sus clientes al pagarle por Yappy.

Nombre

Su Negocio

En el campo **Nombre de usuario**, escriba el alias que utilizarán los clientes para encontrar a su empresa en el directorio de Yappy. Este nombre solo puede incluir letras en minúscula.

En estos momentos solo puede tener uno por sociedad.

Al adjuntar el **logo de su negocio**, utilice una imagen en formato JPG o PNG con un tamaño de 500 × 500 pixeles.

¡Listo! Su empresa ya está activada en Yappy.

#### ¿Cómo quiere que aparezca el nombre de su negocio en el directorio de Yappy? Si tiene instagram para su negocio, le recomendamos usar el mismo nombre de usuario. Nombre de usuario nombredelnegocio

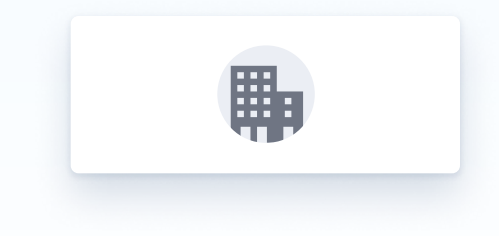

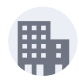

#### ¡Le damos la bienvenida a Yappy!

En solo 3 días hábiles sus clientes podrán encontrar su negocio en el directorio de Yappy.

Listo

4

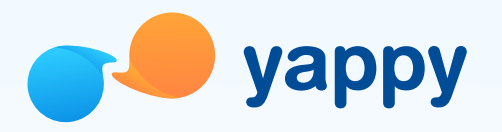

#### Pasos para ver Reportes Yappy

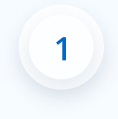

2

Para ver detalles de pago, ingrese al menú de **Reportes** en Banca en Línea. Seleccion la opcion de **Yappy** para visualizar los Reportes de Pagos y Comisiones.

| 🎲 Banco General            | Comercial            |                                                   |  |
|----------------------------|----------------------|---------------------------------------------------|--|
| A Cuentas Transacciones AC | Reportes             | istración Configuraciones                         |  |
| Reportes Yappy             | Tarjetas<br>Transfer | de crédito corporativas<br>encias internacionales |  |
|                            | Líneas de            | e crédito                                         |  |
|                            | Préstamos            |                                                   |  |
|                            | Cartas de crédito    |                                                   |  |
|                            | Pagos recibidos      |                                                   |  |
|                            | Imágenes de cheques  |                                                   |  |
|                            | Үарру                |                                                   |  |
|                            |                      |                                                   |  |

Seleccione el punto de cobro, tipo de transacción y rango de fecha que quiere ver. Al seleccionar **Transacciones recibidas** mostrará los pagos recibidos por Yappy, y **Comisiones** mostrará el resumen diario de las mismas.

Presione Generar reporte para visualizarlo.

| Reporte     | de @nombredeln   | egocio Descargar Excel 4 | Descargar PDF 🔶 Des | scargar TXT 🔸 |
|-------------|------------------|--------------------------|---------------------|---------------|
| Fecha       | Cliente          | Comentario               | Confirmación        | Monto         |
| 30 JUN 2019 | JACOB GONZALES 👻 | Comentario del cliente   | 76374637            | \$8.85        |
| 30 JUN 2019 | IACOB GONZALES 👻 | Comentario del cliente   | 76374637            | \$8.85        |
| 30 JUN 2019 | JACOB GONZALES 👻 | Comentario del cliente   | 76374637            | \$8.85        |
| 30 JUN 2019 | JACOB GONZALES 🗸 | Comentario del cliente   | 76374637            | \$8.85        |

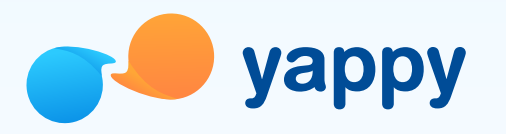

# Pasos para descargar su *kit* publicitario y código QR

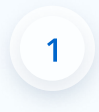

Ingrese a la página principal de **Yappy** en Banca en Línea. Seleccione los **tres puntos** junto al nombre de usuario u otro punto de cobro para desplegar el menú y elija **Descargar** *kit* **publicitario** ó **Descargar codigo QR**.

2

Descargue un archivo individual seleccionando el botón **Descargar** a la derecha del archivo.

Descargue todos los archivos seleccionando el botón **Descargar todo**.

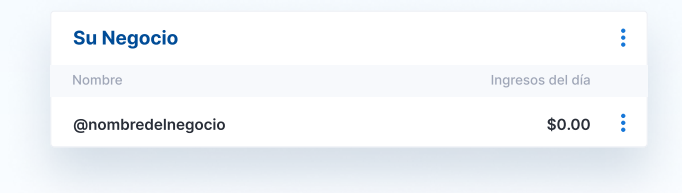

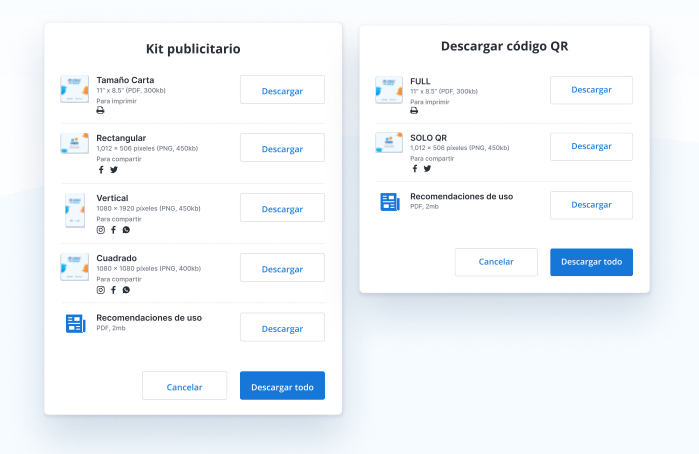

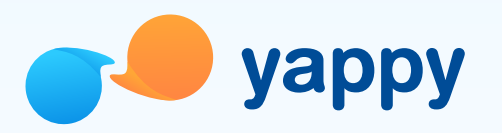

1

### Presencia en el directorio

| 📕 уарру                                                  | <b>\$560.00</b><br>6789-0123 |
|----------------------------------------------------------|------------------------------|
| Historial                                                | Pendientes                   |
| <b>@suempresa</b><br>Compra de mercancía<br>4 julio 2020 | - \$100.00                   |
| Ana Saavedra<br>Regalo de cumpleaño:<br>30 junio 2020    | <b>+ \$100.00</b><br>s       |
| Nicole Diez                                              | - \$100.00                   |
| 4 junio 2020                                             |                              |
| Luis Puleio                                              | + \$100.00                   |
| Enviar                                                   | Pedir                        |
| Cuentas Transaccionar I                                  | 000 €<br>Descubrir Opciones  |

En Yappy, sus clientes seleccionarán el botón de **Enviar**.

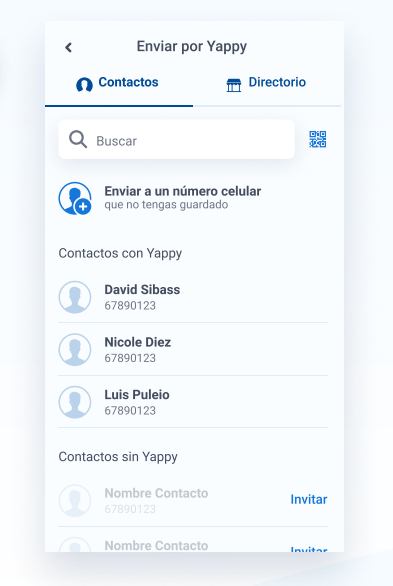

2

Se abrirá la sección de Contactos y sus clientes seleccionarán **Directorio**.

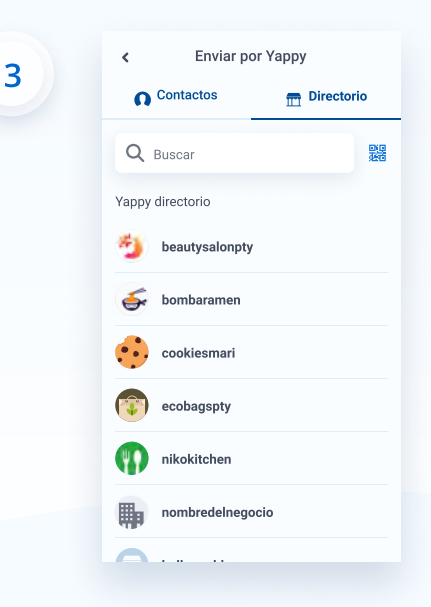

En el Directorio de Yappy sus clientes encontrarán el **nombre de usuario** de su empresa.

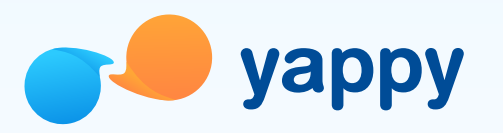

1

## Lectura de Código QR

2

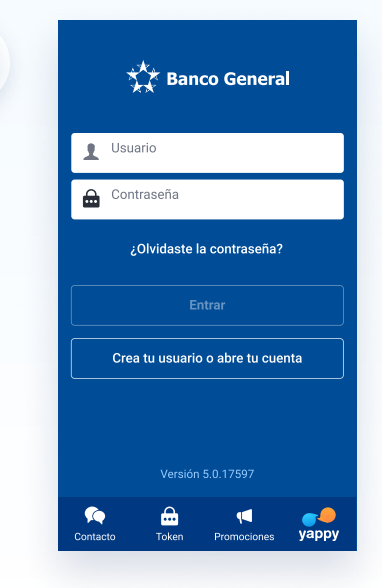

En la **pantalla inicial** del *app*, sus clientes seleccionarán el logo de **Yappy**.

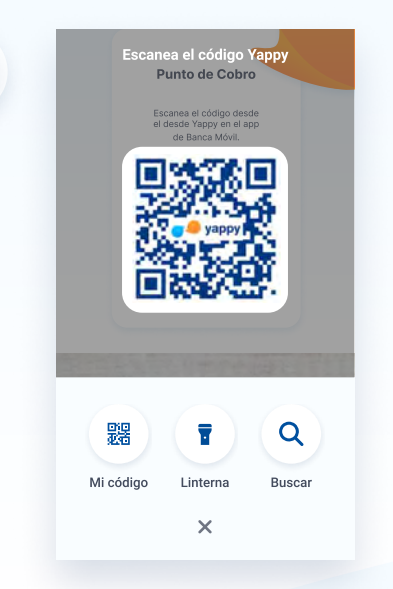

2

Se abrirá el **escaner de código QR** de Yappy y sus clientes podrán leer el código.

| < Enviar por Yappy                                          |          |  |
|-------------------------------------------------------------|----------|--|
| Contactos 📅 Direc                                           | torio    |  |
| Q Buscar                                                    | 回日<br>死何 |  |
| <b>Enviar a un número celular</b><br>que no tengas guardado |          |  |
| Contactos con Yappy                                         |          |  |
| David Sibass<br>67890123                                    |          |  |
| <b>Nicole Diez</b><br>67890123                              |          |  |
| Luis Puleio<br>67890123                                     |          |  |
| Contactos sin Yappy                                         |          |  |
| Nombre Contacto<br>67890123                                 | Invitar  |  |
| Nombre Contacto                                             | Invitor  |  |

Adicional, encontrarán el **escaner de código QR** en la sección de **Enviar** en Yappy.